# **HOW TO REVIEW PERSONAL INFORMATION IN UKG**

#### **PERSONAL INFORMATION**

#### First Login to UKG

To review your personal information, click on **MENU** in the top left corner.

| Menu<br>Expands | MENU                             | Pyramid Healthcare Your Name | To Do   Help   Logout |
|-----------------|----------------------------------|------------------------------|-----------------------|
| (               | <<br><sup>(</sup> <sup>m</sup> ) |                              | Find                  |

Then, click on the **MYSELF** tab to open a list of options available to you. To view your Personal Information, click **Personal**.

| MENU           | ₩YSEL               | Pyramid Healthcare                                                                                                    |  |  |  |
|----------------|---------------------|----------------------------------------------------------------------------------------------------|--|--|--|
| Click Personal | Personal            |                                                                                                    |  |  |  |
| Home           | Employee Summary    |                                                                                                    |  |  |  |
|                | Name, Address, and  |                                                                                                    |  |  |  |
|                | Finergency Contacts | Welcome to UKG!                                                                                                    |  |  |  |
| Inbox          | Private Info        |                                                                                                    |  |  |  |
|                | Career & Education  | ANNOUNCEMENT                                                                                                    |  |  |  |
|                | Licenses            | PLEASE REVIEW YOUR INFORMATION!<br>• Address • Date of birth • Personal Information<br>If anything is incorrect, please contact your HR Business Partner. |  |  |  |

Next, click on each of the listed options on at a time to view them. Once you are in the Personal Information section, you can also click on the tabs on the top to view different information. *If you find errors, reach out to your local HRBP.* 

| MENU       | Myself<br>Personal |                                      | Pyramid I                 | Healthcare   |
|------------|--------------------|--------------------------------------|---------------------------|--------------|
| Employee S | ummary             | Name, Address, and Telephone         | Emergency Contacts        | Private Info |
| Ĭ          |                    | Ē                                    | Ē                         | - Jen        |
|            | Navigat            | te between the tabs to review all of | your personal information | 1            |

# **Employee Summary**

| Personal Information       |                                       |   |
|----------------------------|---------------------------------------|---|
| Name<br>Robert M Sample    | Primary e-mail<br>rsample@gmail.com   | ł |
| Preferred                  | Alternate e-mail                      | 1 |
| Bob                        | Mailstop                              |   |
| Employee number<br>1009730 | Primary Home Phone<br>+1 201-251-9154 | I |
| Time clock                 | Primary Work Phone                    |   |
| Address                    | ennary work enone                     |   |
| 23 Stone Rd                | Work extension                        |   |
| Ridgewood, NJ              |                                       | - |

### Name Address & Telephone

| Employee Summary     | Name, Address, and Telephone                           | Emergency Cor | ntacts Private Info |                          |         |          |   |
|----------------------|--------------------------------------------------------|---------------|---------------------|--------------------------|---------|----------|---|
| Name, Address        | s, and Telephone                                       | Ŋ             |                     |                          | pr      | int help | > |
| Name                 | Mr. Robert M Sample                                    |               | Primary Home Phone  | +1 201-251-9154 (Priv    | ate)    |          | ^ |
| Preferred            | Bob                                                    |               | Primary Work Phone  |                          |         |          |   |
| Former last          |                                                        |               | Work extension      |                          |         |          |   |
| Marital status       | Married                                                |               | Primary e-mail      | <u>rsample@gmail.com</u> |         |          |   |
| Address              | 23 Stone Rd<br>Ridgewood, NJ<br>07451<br>United States |               | Alternate e-mail    |                          |         |          | l |
| Mailstop             |                                                        |               |                     |                          |         |          |   |
| Alternate Phone Numb | ers                                                    |               |                     |                          |         |          |   |
| Туре _↑              | Phone                                                  | Extension     | Country             | Country Prefix           | Private | ~        |   |
| Personal Mobile      | +1 201-450-1994                                        |               | United States       |                          |         |          |   |

## **Emergency Contacts**

| Employee Summary   | Name, Address, and Telephone | Emergency Contacis | Private Info |            |   | Find                                         |     |
|--------------------|------------------------------|--------------------|--------------|------------|---|----------------------------------------------|-----|
| Emergency Contacts |                              | ۲µ.                | ) $\oplus$   | print help | > | Things I Can Do                              |     |
| Status<br>Active V |                              | Click              | to add Co    | ntacts     |   | Add Emergency Contact                        |     |
| Name ↑             | Relationship                 | Preferred Ph       | none         | ~          | 4 | Add Additional Address                       |     |
|                    | No records found             |                    |              |            |   |                                              |     |
|                    |                              |                    |              |            |   | Learning<br>Resources                        | (j) |
|                    |                              |                    |              |            | 1 | Human Resources –<br>Resources for Employees |     |

If you find errors, reach out to your local HRBP.

#### **CAREER & EDUCATIONAL INFORMATION**

You can also click on licenses under **Career & Education** to view any license information on the **Myself** tab of the **Menu**.

| MENU                         | ♥ MYS                                           |        |                   | A Pyran                                                | nid Healthcare                                      |                                    |        |
|------------------------------|-------------------------------------------------|--------|-------------------|--------------------------------------------------------|-----------------------------------------------------|------------------------------------|--------|
| *                            | Personal                                        |        |                   |                                                        |                                                     |                                    |        |
| Home                         | Employee Summary<br>Name, Address, and          |        |                   |                                                        |                                                     |                                    |        |
| Inbox                        | Telephone<br>Emergency Contacts<br>Private Info | Weld   | Welcome to UKG!   |                                                        |                                                     |                                    |        |
|                              | Career & Education                              | AN     | NOUNCEM           | IENT                                                   |                                                     |                                    |        |
| Licenses                     | Licenses                                        | if a   | O Addres          | ASE REVIEW YC<br>is o Date of birt<br>prrect, please c | DUR INFORMATI<br>h o Personal Inf<br>ontact your HR | ION!<br>ormation<br>Business Parti | ner.   |
| MENU Myself<br>T Career & Ed | ucation                                         |        | yramid Healthcare |                                                        | Robert Sa                                           | ample 🔻 🕴 To Do 👘 H                | ielp L |
| Licenses                     |                                                 |        |                   |                                                        |                                                     | Fi                                 | nd     |
| Licenses and C               | Certifications                                  |        |                   |                                                        |                                                     |                                    | print  |
| Developed a                  | License / Certification                         | Number | Туре              | Provider                                               | Renewal                                             | Notes                              |        |
| Received $\Psi$              |                                                 |        |                   |                                                        |                                                     |                                    |        |

**To return to the home screen**, you can click on MENU and then the HOME icon or you can click on the Pyramid logo at the top of your screen.

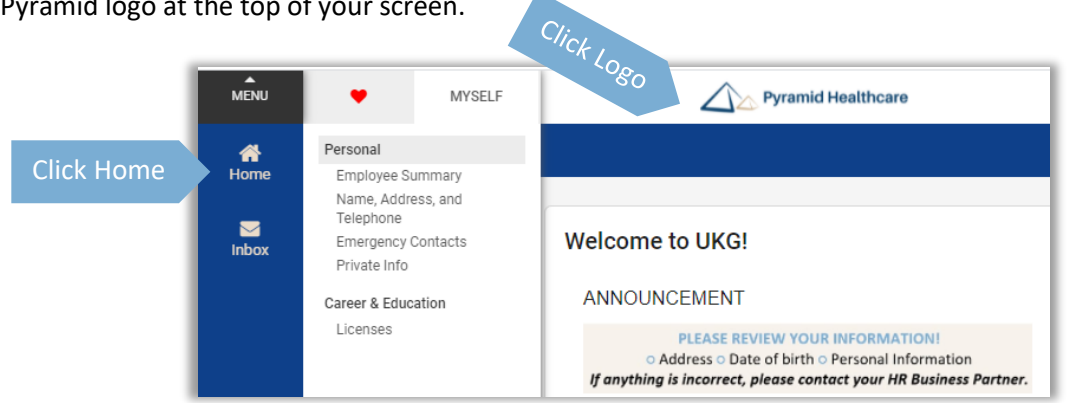

When you are finished, click on **LOGOUT**, in the top right corner.